## Anleitung Jitsi - Videokonferenzserver

Nutzungsvoraussetzung:

- Internetfähiger PC oder Laptop vorzugsweise mit Headset, Webcam wer möchte. Keine weitere Registrierung notwendig
- Zugang über Webbrowser

https://jitsi.digitalfunk-nordost.de

- Direktzugang in den Konferenzraum, Name wird an die URL drangehangen z.B. https://jitsi.digitalfunk-nordost.de/dl0hgw
- Jitsi-Meet App für PC unter Windows

https://github.com/jitsi/jitsi-meet-electron/releases/latest/download/jitsi-meet.exe

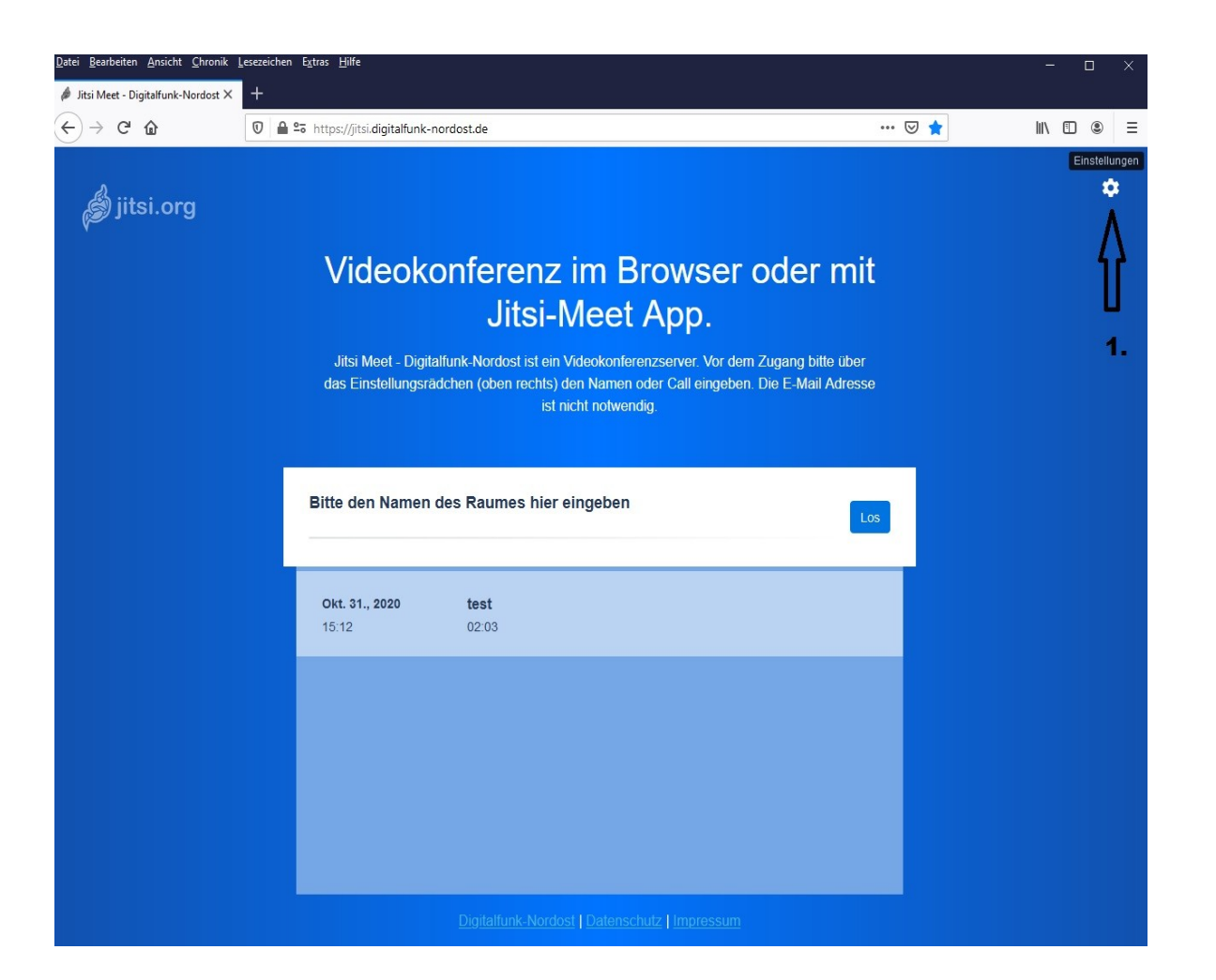

#### PC mit Webbrowser (hier Mozilla Firefox)

1. Grundeinstellungen vornehmen dazu Einstellrädchen klicken

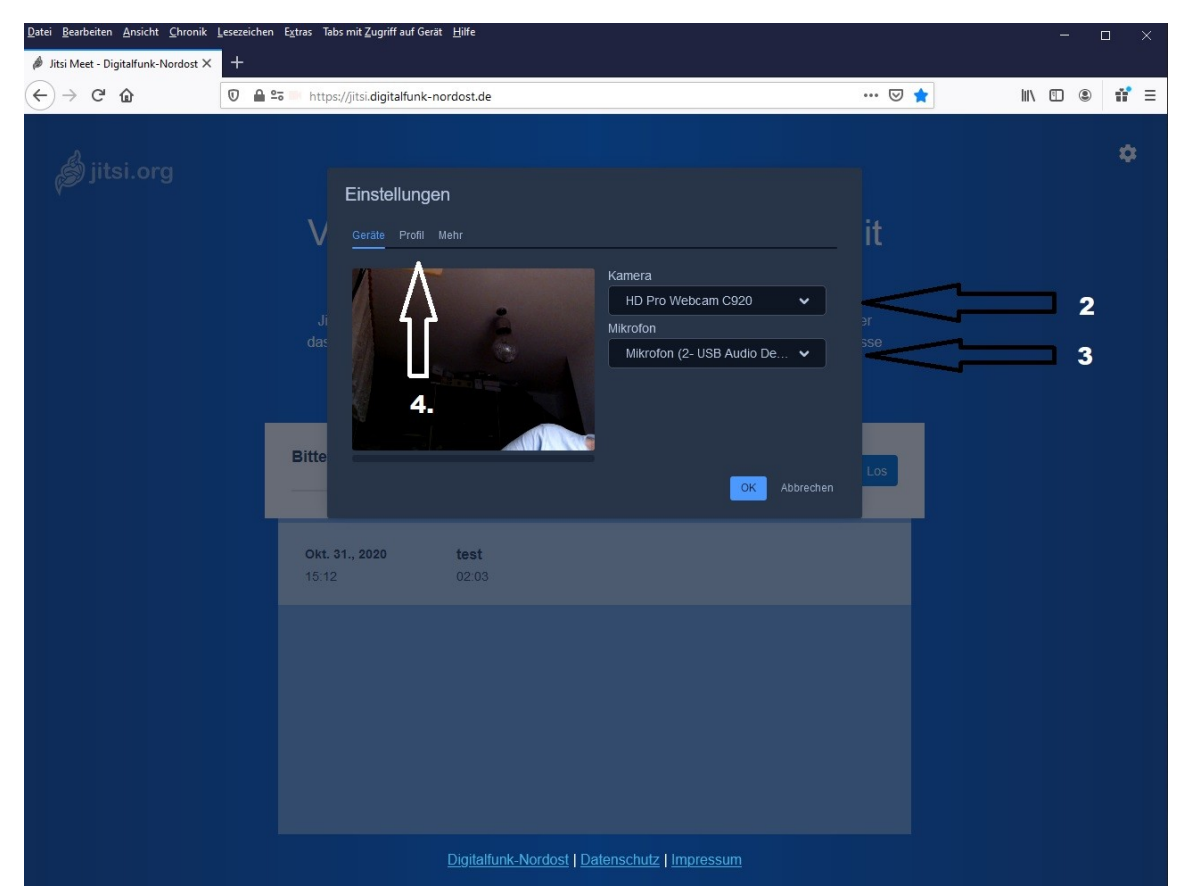

- 2. Webcam auswählen wenn gewünscht
- 3. Mikrofon auswählen
- 4. Profil öffnen

Für die Audio - Wiedergabe wird die Standardquelle von Windows verwendet.

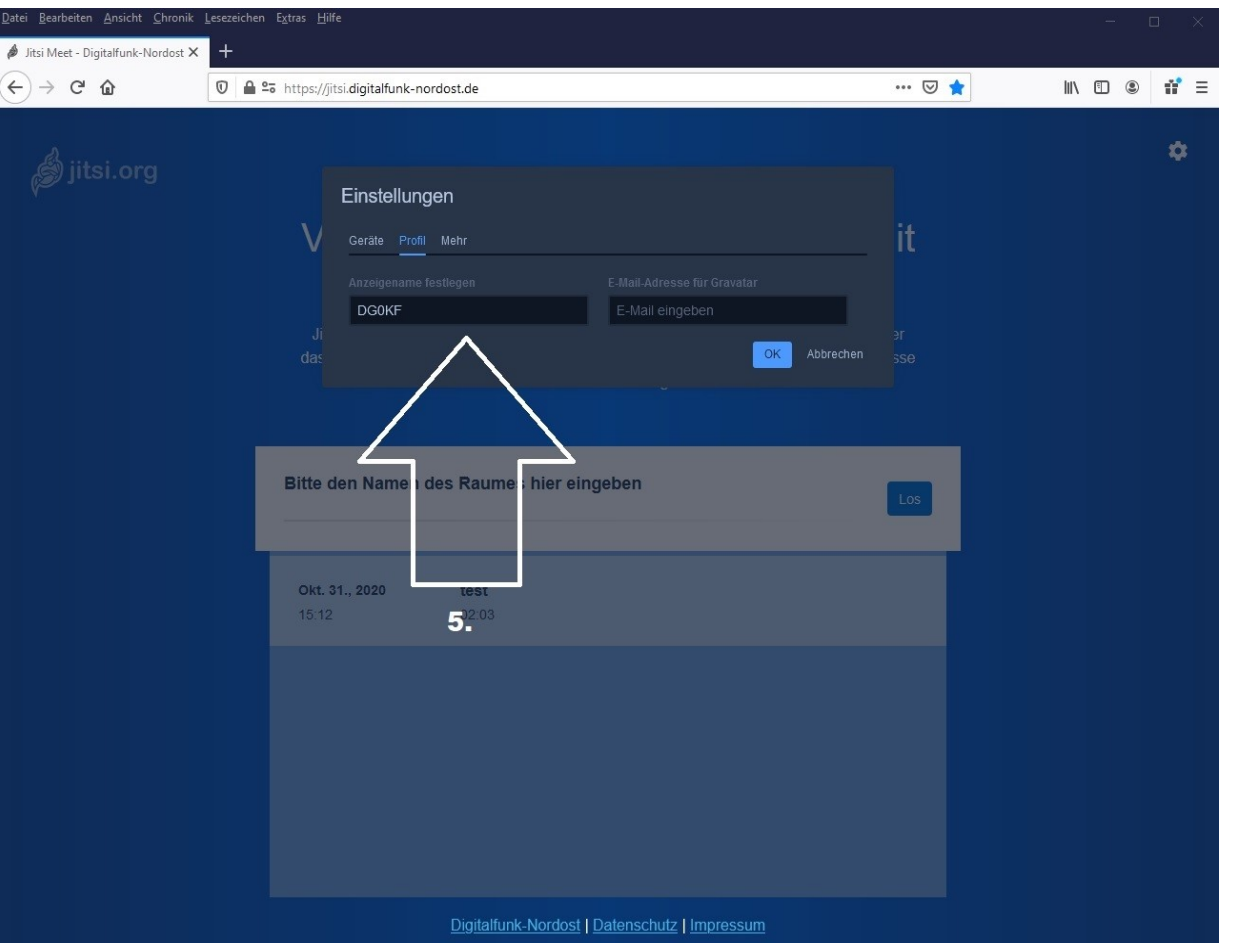

#### 5. Name / Call eintragen

mit Ok bestätigen

Eingabe der E-Mail – Adresse ist nicht notwendig

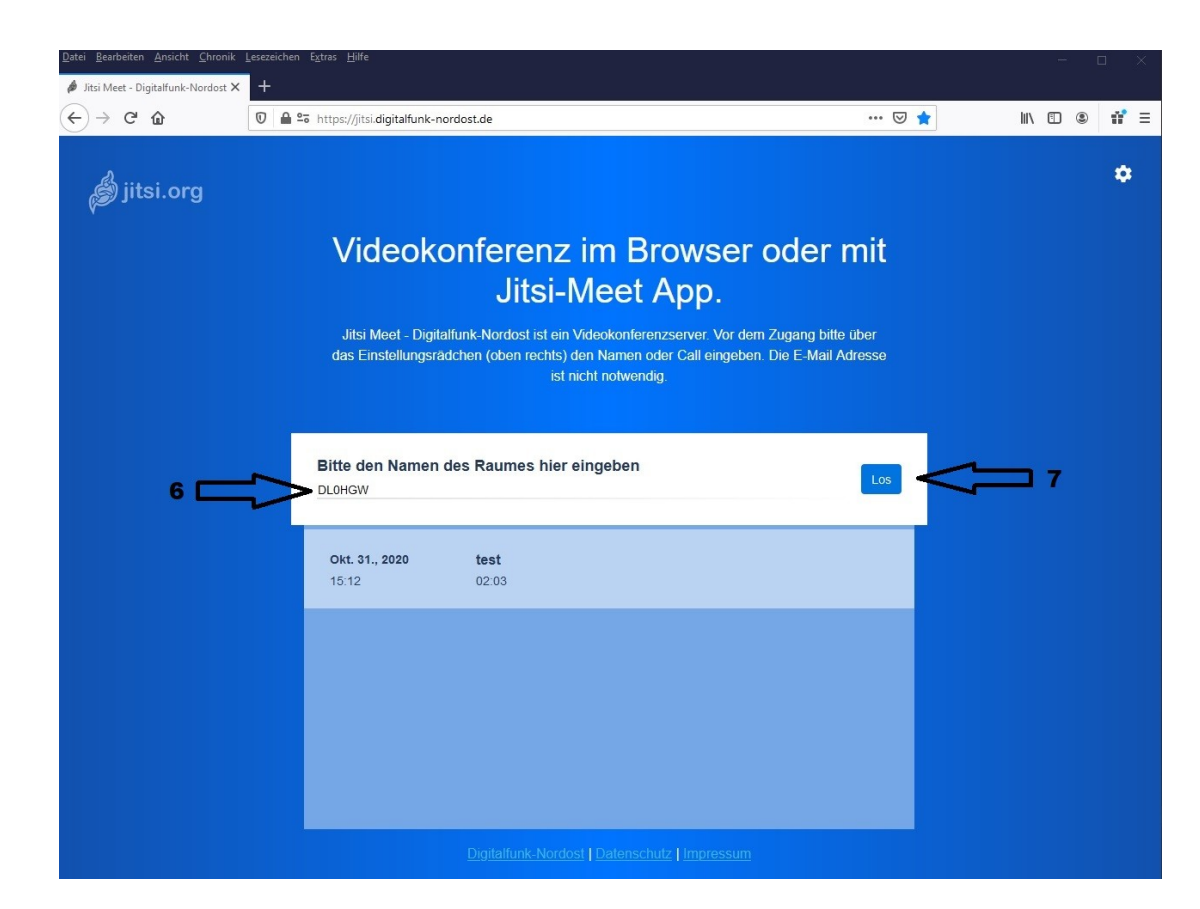

#### 6. Raumnamen eintragen

#### 7. mit Los bestätigen

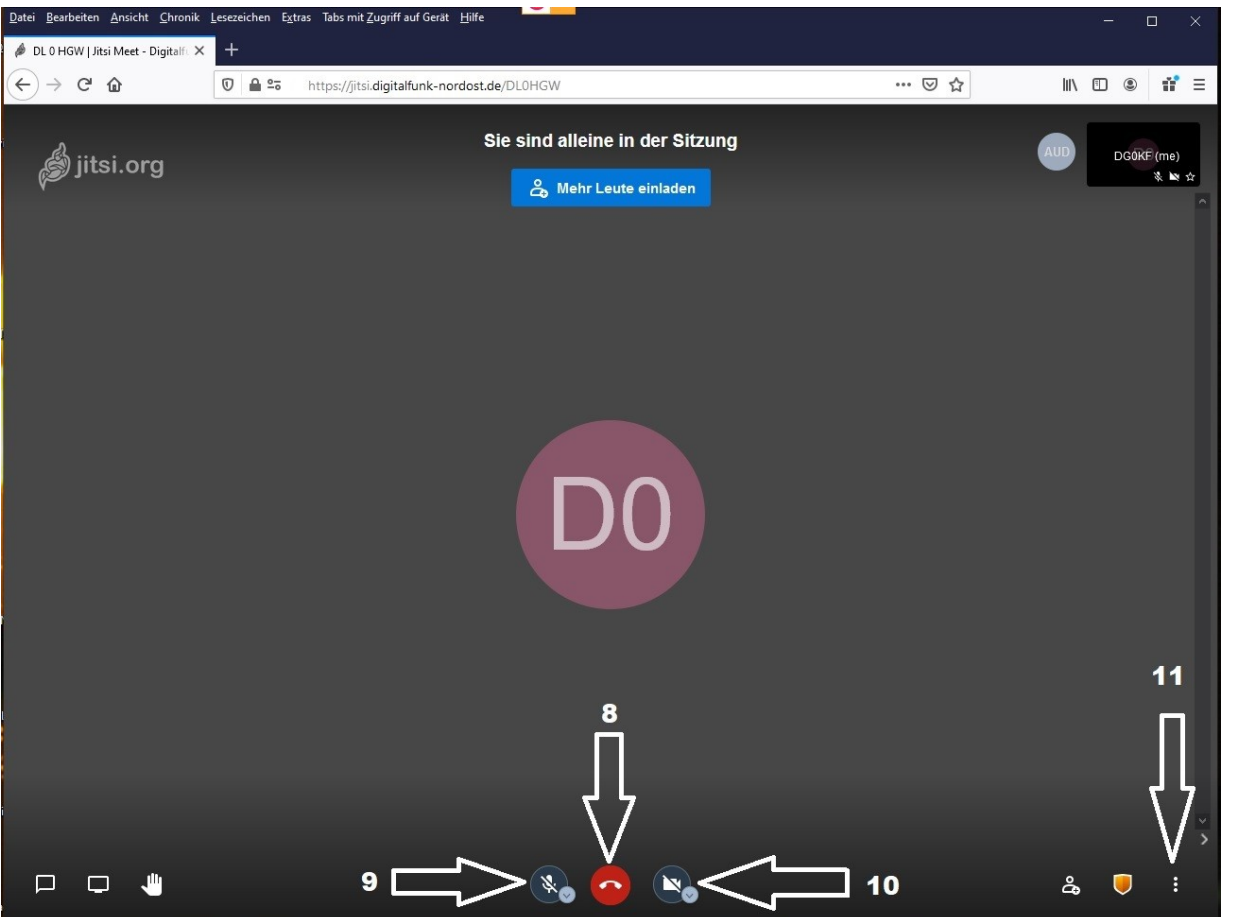

Die Raumoberfläche

8. Raum verlassen

9. Mikrofon einschalten(ist bei Start ausgeschaltet)

10. Webcam einschalten(ist bei Start ausgeschaltet)

11. Einstellungen und Funktionen

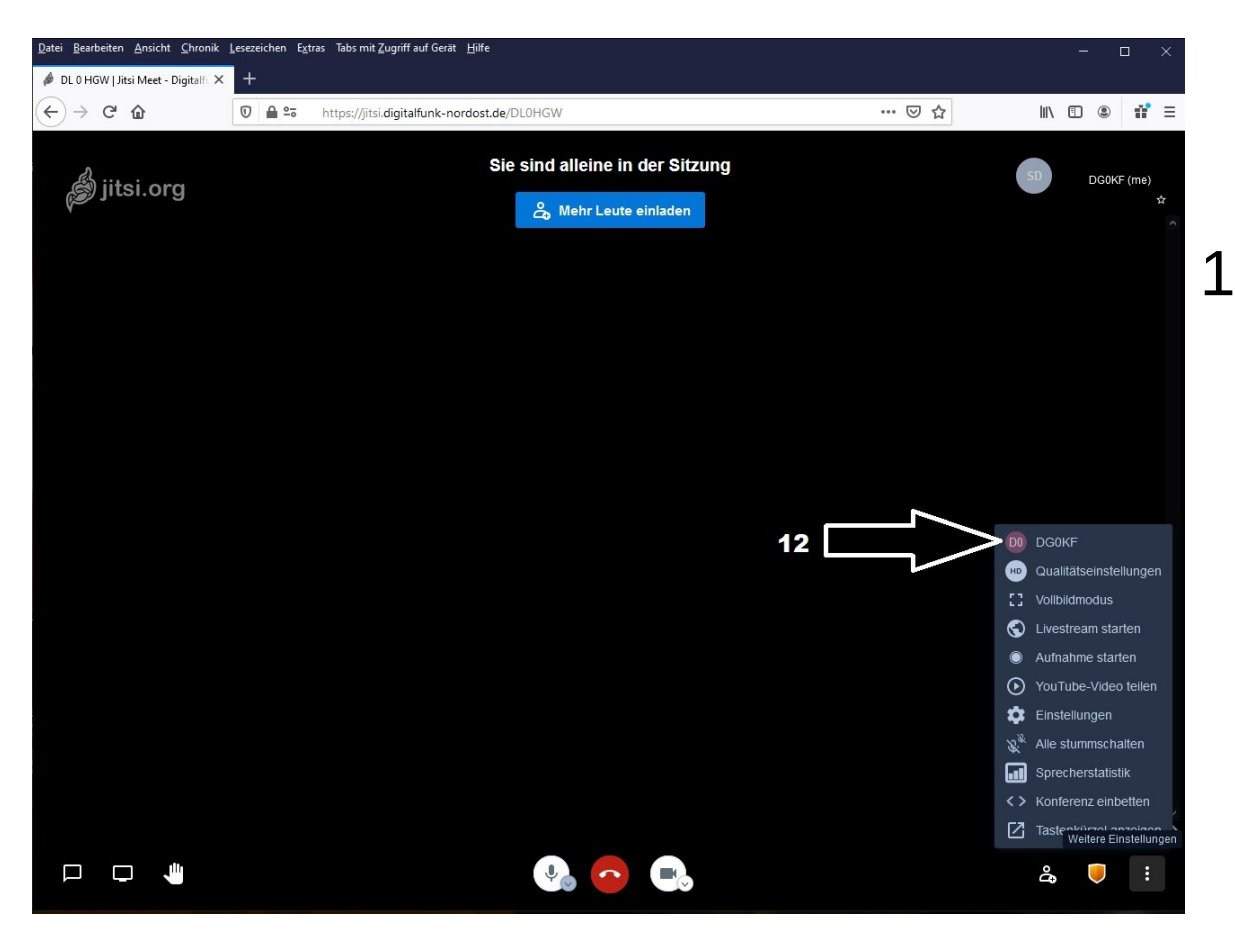

#### 12. Einstellung im Raum aufrufen z.B. bei direktem Zutritt oder nachträglichen Änderungen

# App QR-Links für's Smartphone

Jitsi – Meet ist kostenlos erhältlich in den jeweiligen App-Stores

I-Phone

Google- Playstore

F-Droid

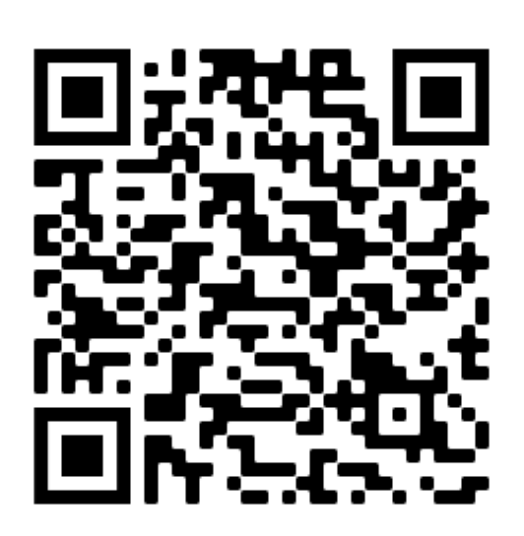

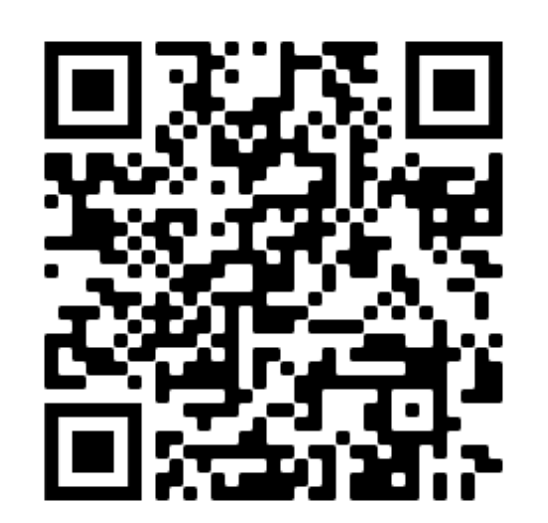

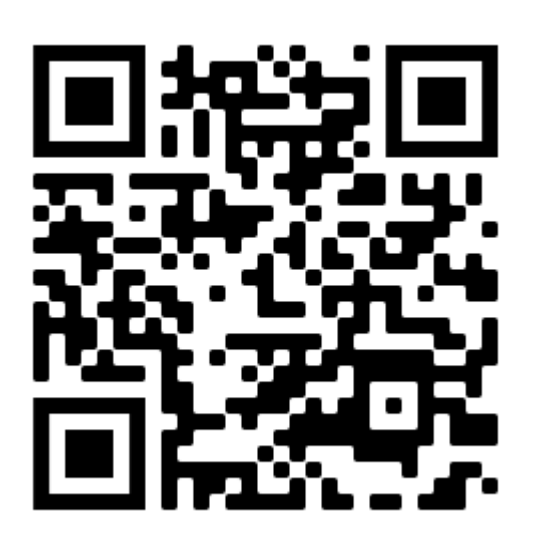

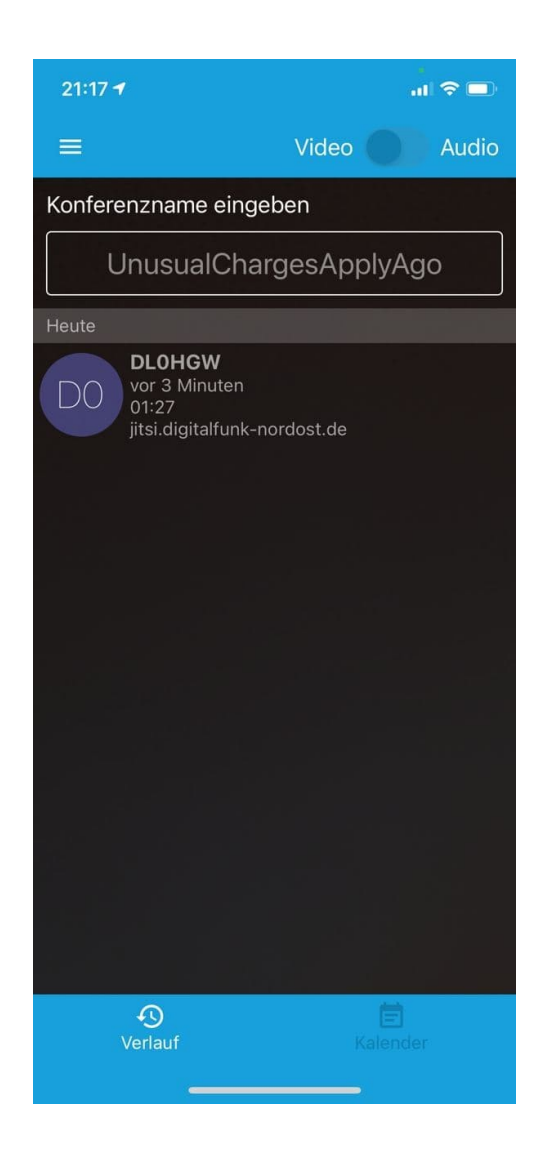

## Jitsi-Meet App auf dem I-Phone

#### Nach dem ersten Starten der App oben links Einstellungen aufrufen

| 21:14 🕫           |                      |                 |
|-------------------|----------------------|-----------------|
| ÷                 | Einstellungen        |                 |
| Profil            |                      |                 |
| Anzeigename       |                      |                 |
| DG0KF             |                      |                 |
| E-Mail            |                      |                 |
| email@examp       | le.com               |                 |
| Konferenz         |                      |                 |
| Server-URL        |                      |                 |
| https://jitsi.dig | italfunk-nordost.de/ | 1               |
| Stumm beitret     | ten                  |                 |
| Ohne Video b      | eitreten             |                 |
| Build-Information | nen                  |                 |
| Version           |                      | 20.4.2 build 88 |
| Erweitert         |                      |                 |
| Erweiterte Ein    | stellungen anzeigen  |                 |

#### **Einstellungen**

Anzeigename einstellen

Server URL einstellen

mit Pfeil zurück

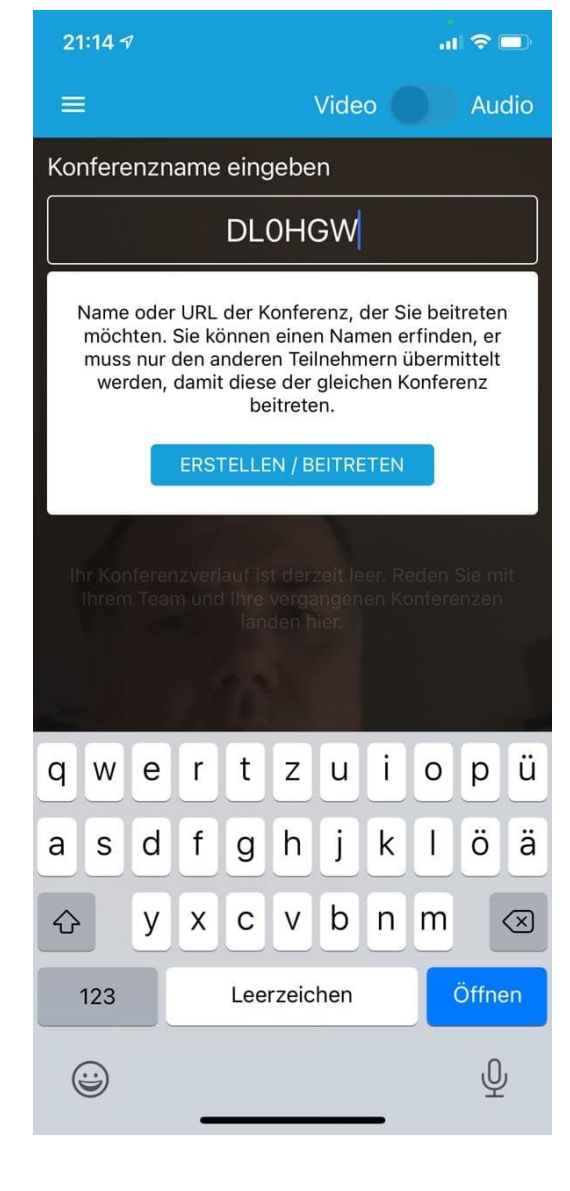

#### Raumnamen eingeben und beitreten

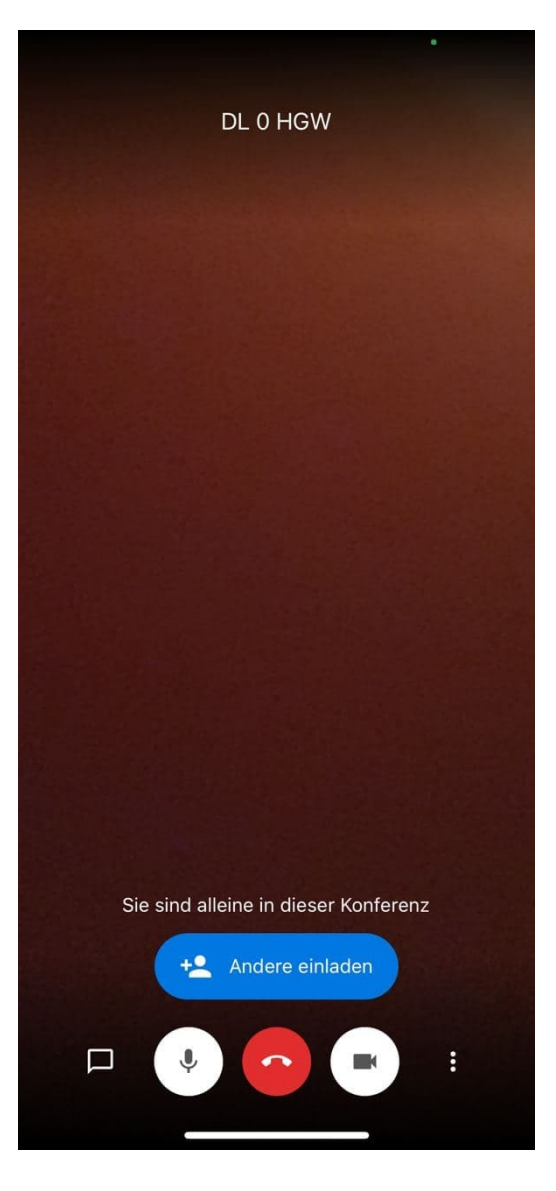

#### Raum – Bildschirm

rot in der Mitte beenden links davon Mikrofon an/aus (weiß hinterlegt ist an) rechts Webcam an/aus (weiß hinterlegt ist an)

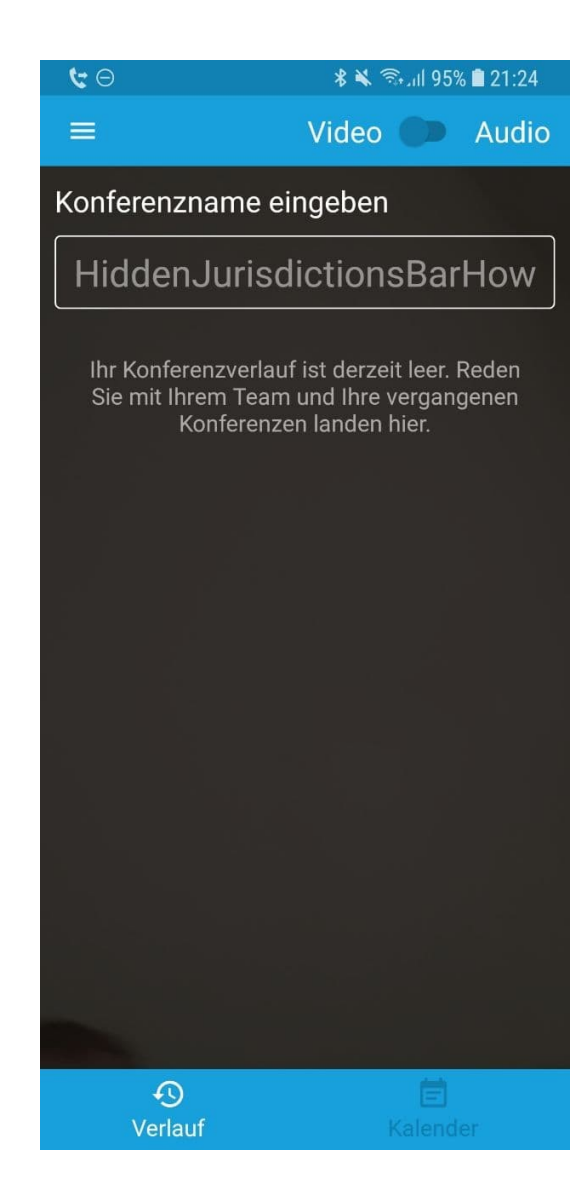

### Jitsi-Meet auf Andorid Smartphone

#### Nach dem ersten Starten der App Einstellung oben links aufrufen

| <b>t</b> 0                            |           | 🖇 🔌 🖘 📶 95% 🛙        | 21:24 |  |
|---------------------------------------|-----------|----------------------|-------|--|
| ÷                                     | Einstellu | ngen                 |       |  |
| Profil                                |           |                      |       |  |
| Anzeigename                           |           |                      |       |  |
| Dirk                                  |           |                      |       |  |
| E-Mail                                |           |                      |       |  |
| email@example.com                     |           |                      |       |  |
| Konferenz                             |           |                      |       |  |
| Server-URL                            |           |                      |       |  |
| https://jitsi.digitalfunk-nordost.de/ |           |                      |       |  |
| Stumm beitreten                       |           |                      |       |  |
| Ohne Video beitreten                  |           |                      |       |  |
| Build-Informati                       | onen      |                      |       |  |
| Version                               |           | 20.4.2 build 5465103 |       |  |
| Erweitert                             |           |                      |       |  |
| Erweiterte Einstellungen anzeigen 🏾 🗩 |           |                      |       |  |

#### <u>Einstellungen</u>

Anzeigename eingeben

Server URL eintragen

mit Pfeil zurück

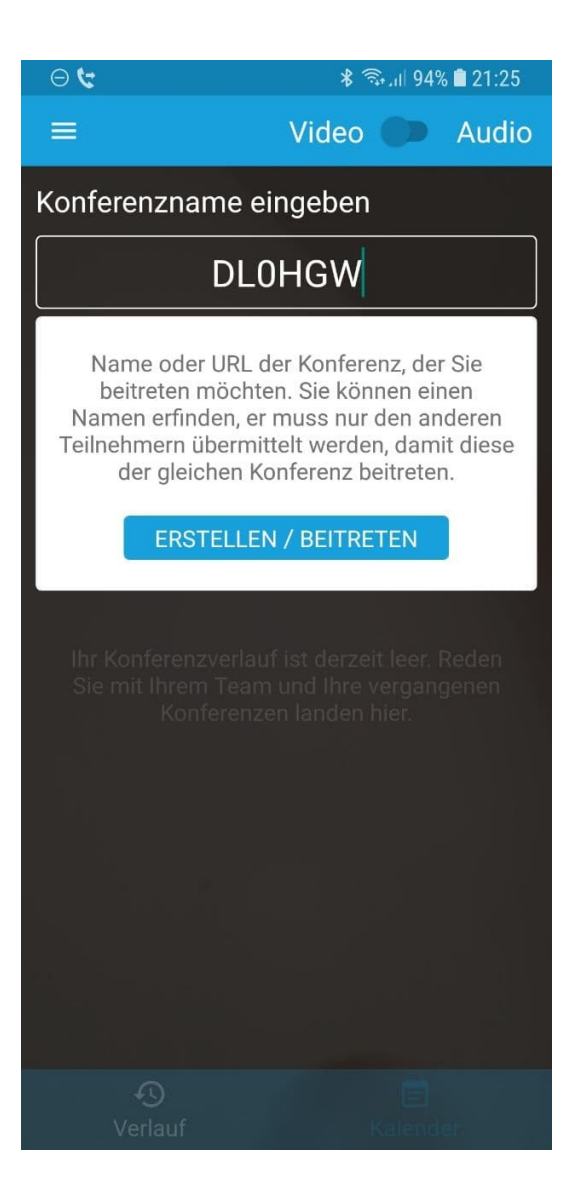

#### Raumnamen eingeben und beitreten

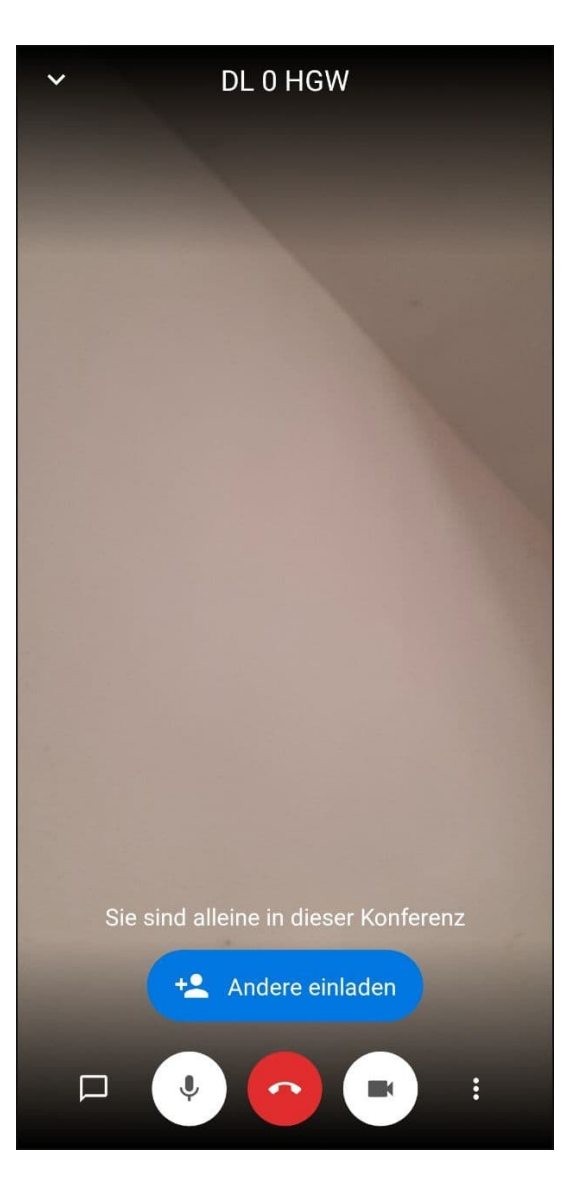

#### Raum-Bildschirm

rot in der Mitte beenden links davon Mikrofon an/aus (weiß hinterlegt ist an) rechts Webcam an/aus (weiß hinterlegt ist an)

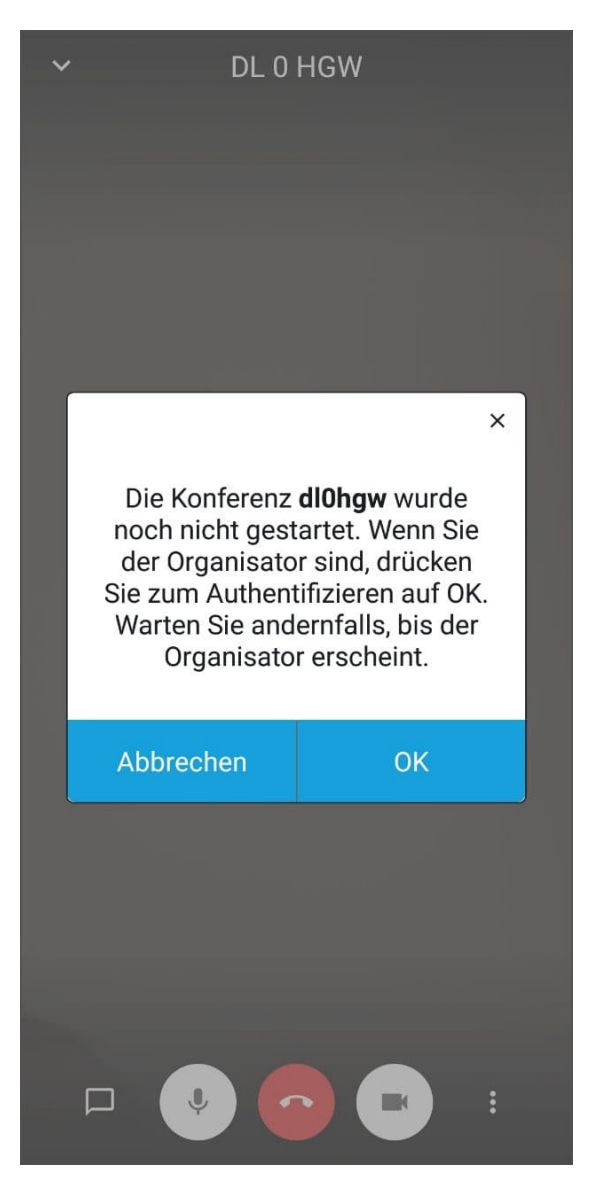

Diese Meldung ist normal und erscheint in allen Varianten wenn der Raum noch nicht eröffnet ist.